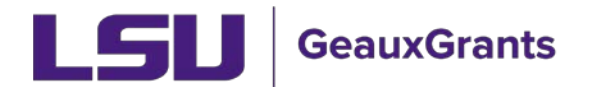

## **Submitting a Continuation**

It is recommended you use Chrome or Firefox when using GeauxGrants. You can login through myLSU or by <u>https://www.lsu.edu/geauxgrants/</u>

• Locate the protocol for continuation under Locate My Records.

| GeauxGrants                                 |                                                               |                           |                         |                      |                        |                 |
|---------------------------------------------|---------------------------------------------------------------|---------------------------|-------------------------|----------------------|------------------------|-----------------|
| Home My Profile                             | Locate My Records                                             | Locate Records            | Calendar Message        | s Things to Do       |                        |                 |
|                                             | Results found                                                 | d: 54                     | Switch Owner            | You 💙                |                        | Export to Excel |
| Sponsored Projects                          |                                                               | 1 2 3 20 - items per page |                         | age                  | 1 - 20 of 54 items     |                 |
| Award Tracking                              | Drag a column header and drop it here to group by that column |                           |                         |                      |                        |                 |
| Human Protocol                              |                                                               |                           |                         |                      |                        |                 |
| Conflict of Interest                        |                                                               | Record Number             | Record Type             | Record Owner         | Record Primary Sponsor | Record Status   |
| SPIN                                        | _ <b>_</b> ≻ ≣                                                | IRBAM-20-0149             | Human Subjects Protocol | Tiger, (L3) Mike the |                        | In Development  |
| GeauxGrants Help Desk                       | > ≣                                                           | IRBAM-20-0148             | Human Subjects Protocol | Tiger, (L3) Mike the |                        | In Development  |
| Contact Info                                | ► ±                                                           | IRBAM-20-0143             | Human Subjects Protocol | Tiger, (L3) Mike the |                        | Approved        |
| Conflict of Interest                        | ► ±                                                           | IRBAM-20-0141             | Human Subjects Protocol | Tiger, (L3) Mike the |                        | In Development  |
| ITS Service Desk<br>(225) 578-3375 option 1 | > ≣                                                           | IRBAM-20-0140             | Human Subjects Protocol | Tiger, (L3) Mike the |                        | In Development  |

• Click the four lines next to the IRB number of the study you want to continue. Click Create New then Continuation.

|                         | auxGrants         |                         |                              |                      |                        |                  |
|-------------------------|-------------------|-------------------------|------------------------------|----------------------|------------------------|------------------|
| Home My Profile         | Locate My Records | Locate Records          | Calendar Message             | s Things to Do       |                        |                  |
| Spannarad Projects      | Results fo        | und: 54                 | Switch Owner                 | You 🗸                |                        | Export to Exce   |
|                         |                   |                         | 20 🚽 items per p             | age                  | 1                      | - 20 of 54 items |
| Award Tracking          | Drag a co         | lumn header and drop it | here to group by that column |                      |                        |                  |
| Human Protocol          |                   |                         |                              |                      |                        |                  |
| Conflict of Interest    |                   | Record Number           | Record Type                  | Record Owner         | Record Primary Sponsor | Record Status    |
| SPIN                    |                   | IRBAM-20-0149           | Human Subjects Protocol      | Tiger, (L3) Mike the |                        | In Development   |
| GeauxGrants Help Desk   |                   | IRBAM-20-0148           | Human Subjects Protocol      | Tiger, (L3) Mike the |                        | In Developmen    |
| Contact Info            | · •               | Edit                    | Iman Subjects Protocol       | Tiger, (L3) Mike the |                        | Approved         |
| Conflict of Interest    |                   | Create New              | Iman Subjects Protocol       | Tiger, (L3) Mike the |                        | In Development   |
| ITS Service Desk        |                   | Info                    | man Subjects Protocol        | Tiger (L3) Mike the  |                        | In Developmen    |
| (225) 5/8-33/5 option 1 | * =               | Delete                  | man Subjects Protocol        | riger, (ES) Mike the |                        | in Developmen    |
| servicedesk@lst.edu     | ▼   ▶ ∎           | Bookmark Record         | iman Subjects Protocol       | Tiger, (L3) Mike the |                        | In Developmen    |
| Sponsored Projects      |                   |                         |                              |                      |                        |                  |

• Complete General Information, Personnel, and Outside Investigators only if you are amending that part. If not, scroll down and complete the rest of the page.

|                                                                                                    | https://eradev.lsu.edu/ComplianceNet/SharedSystems/Eforms/Form.aspx?ObjectForm | nld=F2D01889-4AE6-48F2-88B4-4CF5497A8E17&recordid=5963712&                   | system=HS&ActionItemID= - Google Chrome | - 0 | ×   |
|----------------------------------------------------------------------------------------------------|--------------------------------------------------------------------------------|------------------------------------------------------------------------------|-----------------------------------------|-----|-----|
| Control and a control and a control and | eradev.lsu.edu/ComplianceNet/SharedSystems/Eforms/Form.aspx?Obje               | ctFormId=F2D01889-4AE6-48F2-8884-4CF5497A8E17&reco                           | rdid=5963/1288system=HS8ActionItemID=   |     | ^   |
| PROJECT EXPORT AND CONTINUATION PAGE  Vour Current Approval Expires On:  28-May-2021  Please read the stories application. Missing information will delay approval  L.PROJECT FUNDED BY: LSU proposal #  Proposal #  Proposal #                                                                                                    | LOD                                                                            |                                                                              | Complete Submit Save                    |     |     |
| Your Current Approval Explose On:         28-Hay-2021         Prese read the entire application. Missing information will delay approval!         L PROJECT FUNCED DY:         CSU proposal #         Proposal #         Proposal #         In Project TSTUUS: Check the appropriate blank(s); and complete the following:         In Project TSTUUS: Check the appropriate blank(s); and complete the following:         In Active, subject enrollment continuing         In Active, subject anoliment complete; work with subjects continues.         In Active, work with subjects complete; data analysis in progress.         In Artive, subject anoliment complete; used.         In Active, subject anoliment complete; used.         In Project TSTUUS: Check the appropriate blank(s); and complete the following:         In Active, subject anoliment complete; used.         In Active, subject anoliment complete; used.         In Project annelled: in human subjects used.         In Project annelled: in human subjects used.         In Active annolement Emolulatert         In Project annelled: in human subjects used.         In Active annolement Emolulatert                                                                                                    |                                                                                | PROJECT REPORT AND CONTINUATION PAGE                                         |                                         |     |     |
| Please read the entire application. Missing information will delay approval!   L. PROJECT FUNDED DY:                                                                                                    |                                                                                | Your Current Approval Expires On:<br>28-May-2021                             |                                         |     |     |
| I. PROJECT FUNDED BY:       LSU proposal #         Proposal #         Proposal #         Proposal #         III. PROJECT STATUS: Check the appropriate blank(s); and complete the following:         1. Active, subject enrollment continuing         2. Active, subject enrollment continuing         3. Active, work with subjects continues.         3. Active, work with subjects continues.         4. Project start postponed         5. Project complete;         6. Project complete;         6. Project complete;         7. MARTICIPANT ENROLLMENT         Number of participants enrolled         * V. PARTICIPANT ENROLLMENT                                                                                                    |                                                                                | Please read the entire application. Missing information will delay approval! |                                         |     |     |
| Proposal #         I. is your project regulated by the FDA?         Uss = No         III. FROLECT STATUS: Check the appropriate blank(s); and complete the following:         III. FROLECT STATUS: Check the appropriate blank(s); and complete the following:         III. Active, subject enrollment complete; work with subjects continues.         III. Active, subject enrollment complete; work with subjects continues.         III. Active, work with subjects complete; data analysis in progress.         III. Active, subject complete;         III. Active, subject complete;         III. Project start postponed         III. S. Project complete;         III. Project start postponed         III. S. Project complete;         III. S. Project start postponed         III. S. Project start postponed         III. S. Project start postponed         III. S. Project start postponed         III. S. Project start postponed         III. S. Project start postponed         III. S. Project start postponed         III. S. Project start postponed         III. S. Project start postponed         III. S. Project start postponed         III. S. Project start postponed         III. S. Project start postponed         III. S. Project start postponed         III. S. Project start postponed         III. S.                                                                                                    |                                                                                | I. PROJECT FUNDED BY:                                                        | LSU proposal #                          |     |     |
| Lis your project regulated by the FDA?   U'tes   No   III. PROJECT STATUS: Check the appropriate blank(s); and complete the following:   1. Active, subject enrollment comtinuing   2. Active, subject enrollment complete; work with subjects continues.   3. Active, work with subjects complete; data analysis in progress.   4. Project start postponed   5. Project complete;   6. Project cancelled in o human subjects used.                                                                                                    |                                                                                |                                                                              | Proposal #                              |     |     |
| III. PROJECT STATUS: Check the appropriate blank(s); and complete the following:       Image: Check the appropriate blank(s); and complete; the following:         Image: Check the appropriate blank(s); and complete; the following:       Image: Check the appropriate blank(s); and complete; the following:         Image: Check the appropriate blank(s); and complete; the following:       Image: Check the appropriate blank(s); and complete; the following:         Image: Check the appropriate blank(s); and complete; the following:       Image: Check the appropriate blank(s); and complete; the following:         Image: Check the appropriate blank(s); and complete; the following:       Image: Check the appropriate blank(s); and complete; the following:         Image: Check the appropriate blank(s); and complete; the following:       Image: Check the appropriate blank(s); and complete; the following:         Image: Check the appropriate blank(s); and complete; the following:       Image: Check the appropriate blank(s); and complete; the following:         Image: Check the appropriate the following:       Image: Check the appropriate blank(s); and complete; the following:         Image: Check the appropriate the following:       Image: Check the appropriate blank(s); and complete; the following:         Image: Check the appropriate the following:       Image: Check the appropriate blank the following:         Image: Check the appropriate the following:       Image: Check the appropriate blank the following:         Image: Check the appropriate the following:       Image: Check the appropriate blank the f                                                                                                    |                                                                                | II. Is your project regulated by the FDA?<br>□ Yes □ No                      |                                         |     |     |
|                                                                                                    |                                                                                | III. PROJECT STATUS: Check the appropriate blank(s); and comp                | lete the following:                     |     | - 1 |
|                                                                                                    |                                                                                | 1. Active, subject enrollment continuing                                     |                                         |     |     |
|                                                                                                    |                                                                                | 2. Active, subject enrollment complete; work with subjects                   | s continues.                            |     |     |
|                                                                                                    |                                                                                | 3. Active, work with subjects complete; data analysis in pr                  | ogress.                                 |     |     |
| S. Project complete;  G. Project cancelled: no human subjects used,  V. PARTICIPANT ENROLLMENT  V. PARTICIPANT ENROLLMENT  V. PARTICIPANT ENROLLMENT  V. PARTICIPANT ENROLLMENT  V. PARTICIPANT ENROLLMENT                                                                                                    |                                                                                | 4. Project start postponed                                                   |                                         |     |     |
| Comparticipant EnRolLMENT  V. PARTICIPANT ENROLLMENT  V. PARTICIPANT ENROLLMENT  V. PARTICIPANT ENROLLMENT                                                                                                    |                                                                                | 5. Project complete;                                                         |                                         |     |     |
| * V. PARTICIPANT ENROLLMENT  V. PARTICIPANT ENROLLMENT  V. PARTICIPANT ENROLLMENT                                                                                                    |                                                                                | 6. Project cancelled: no human subjects used.                                |                                         |     |     |
| * V. PARTICIPANT ENROLLMENT                                                                                                    |                                                                                | * IV. PARTICIPANT ENROLLMENT<br>Number of participants enrolled              |                                         |     |     |
| · · · · · · · · · · · · · · · · · · ·                                                                                                    |                                                                                | * V. PARTICIPANT ENROLLMENT                                                  |                                         |     |     |

• Certify your responses under PI Assurances. Check Complete at the top of the page then Submit.

| LJU | Complete Submit Save                                                                                                    |  |
|-----|----------------------------------------------------------------------------------------------------|--|
|     | □ 5. Project complete;                                                                                                    |  |
|     | 6. Project cancelled: no human subjects used.                                                                                                    |  |
|     | * IN PARTICIPANT ENQLINENT Number of participants enrolled                                                                                                    |  |
|     | * V. PARTICIPANT ENROLLMENT                                                                                                    |  |
|     | VI. UNEXPECTED PROBLEMS: (did anything occur that increased risks to participants):                                                                                                    |  |
|     | * State number of events since study inception:                                                                                                    |  |
|     | <sup>®</sup> Have there been any previously unreported events? Yes D No                                                                                                    |  |
|     | Reminder: If your study closes per the new common rule, unexpected problems (adverse events) will still need to be<br>submitted to the IRB.                                                                                                    |  |
|     | PI ASSURANCES                                                                                                    |  |
|     | * ••• I certify my responses are accurate and complete. If the project scope or design later changes, I will resubmit for review. I will obtain written approval from the Authorized Representative of all non-SU institutions in which the study is conducted. I also understand that it is my responsibility to maintain copies of all consent forms at ISU for three years after completion of the study. If I here the should be preserved in the Departmental Office. |  |
|     | When you are finished please click LOCK FORM at the top of the page and SUBMIT your application.                                                                                                    |  |